## ~オンライン注文の操作手順~

### 【注文したい商品を選ぶ】

高野農園トップページの「CATEGORY <sub>カテゴリー</sub>」からご希望の果物をお選びください。

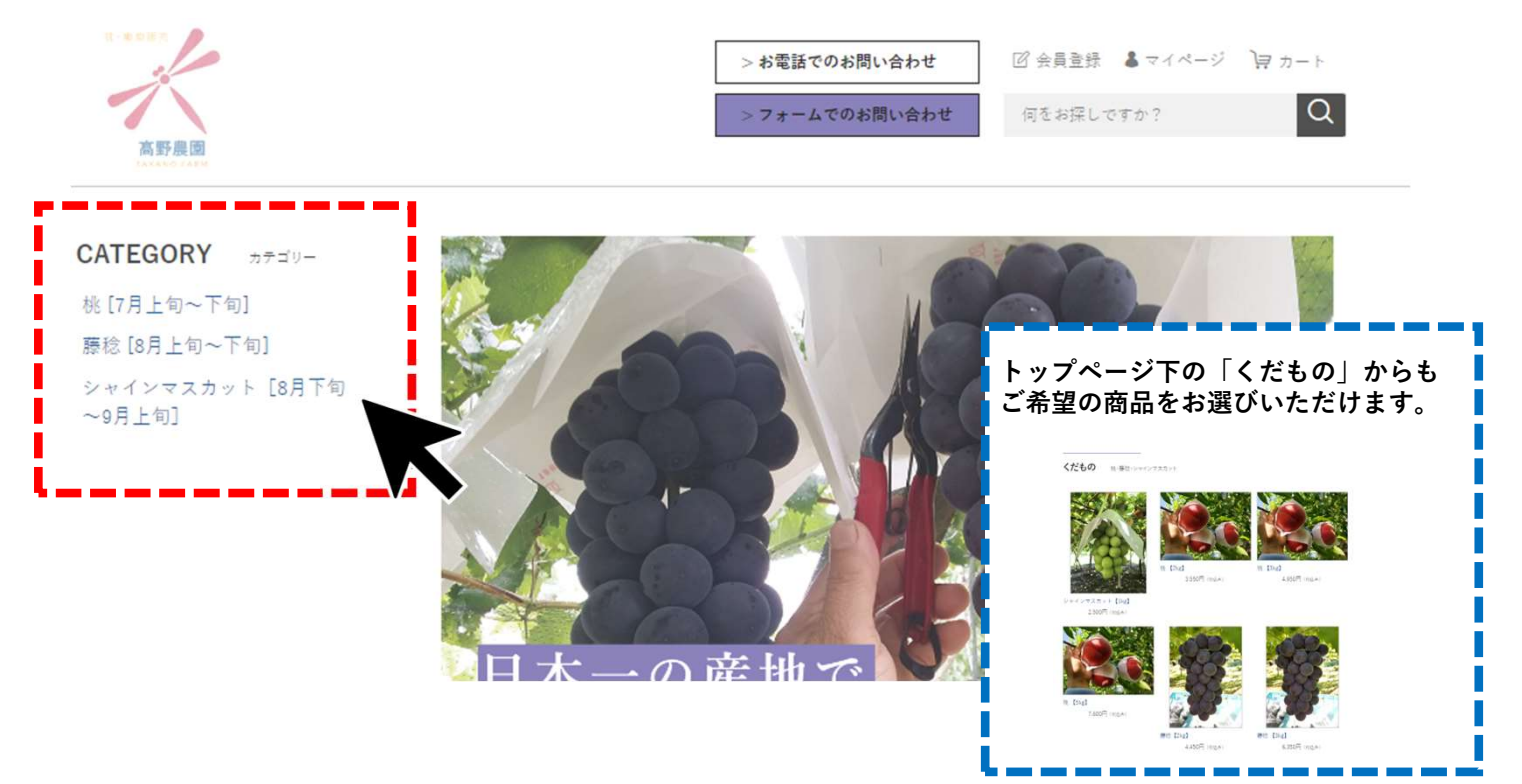

• ページの下より、ご希望の商品を選択します。

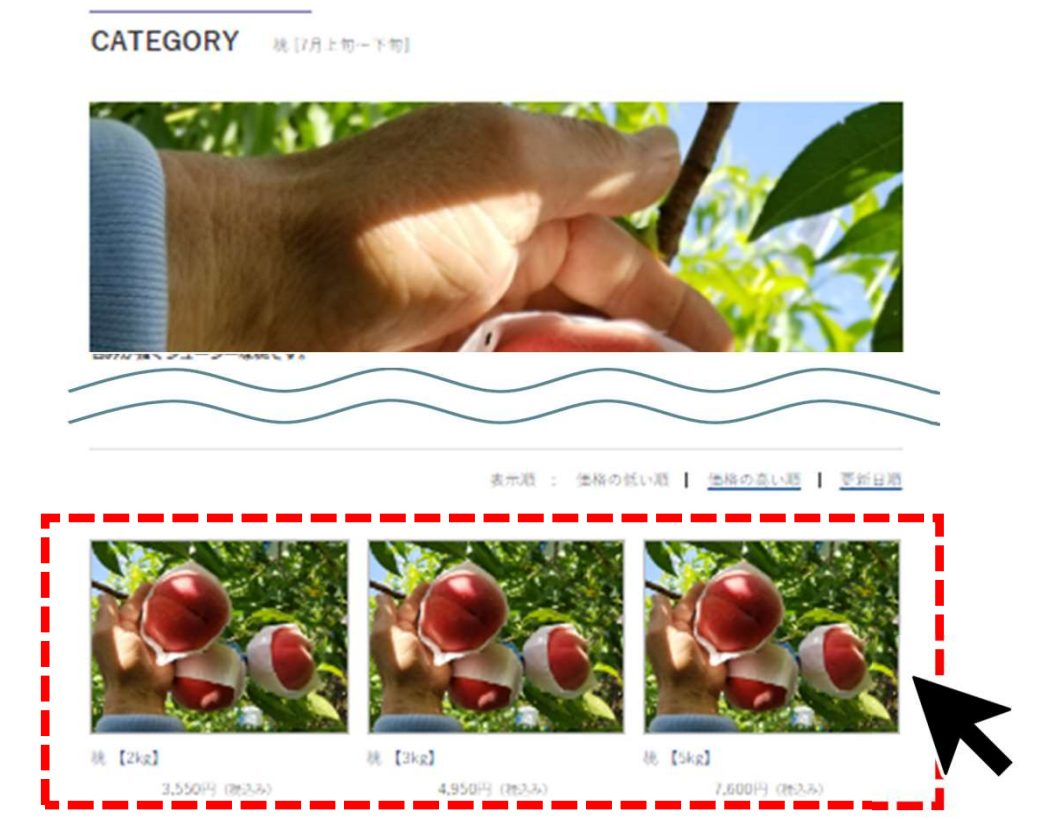

# 商品ページをよくご確認の上 「数量」よりご希望個数をご選択ください

#### 桃【2kg】

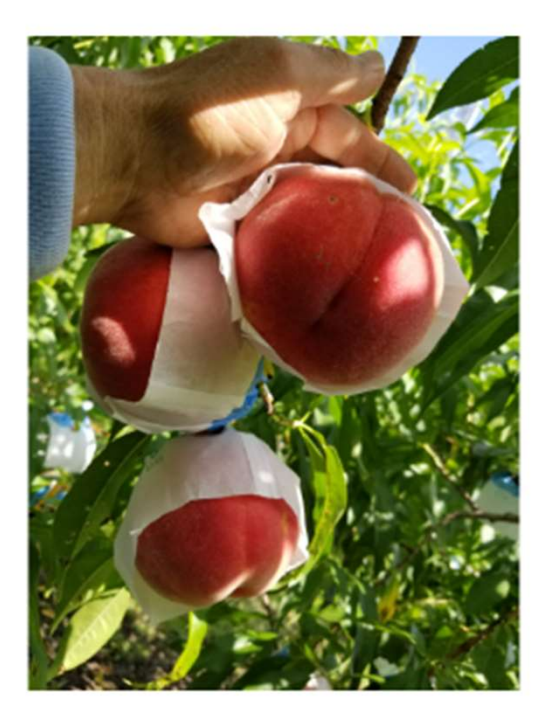

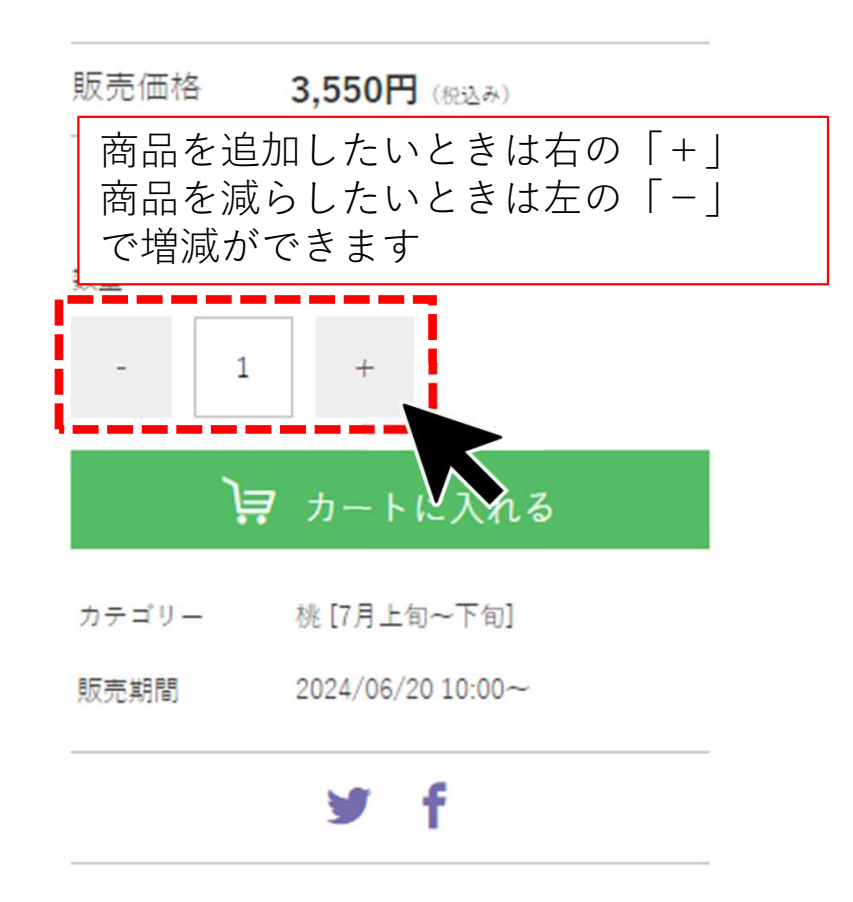

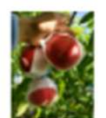

甘みが強くジューシーな桃です。

発送タイミングに合わせて、白風または白桃をお送りいたします。

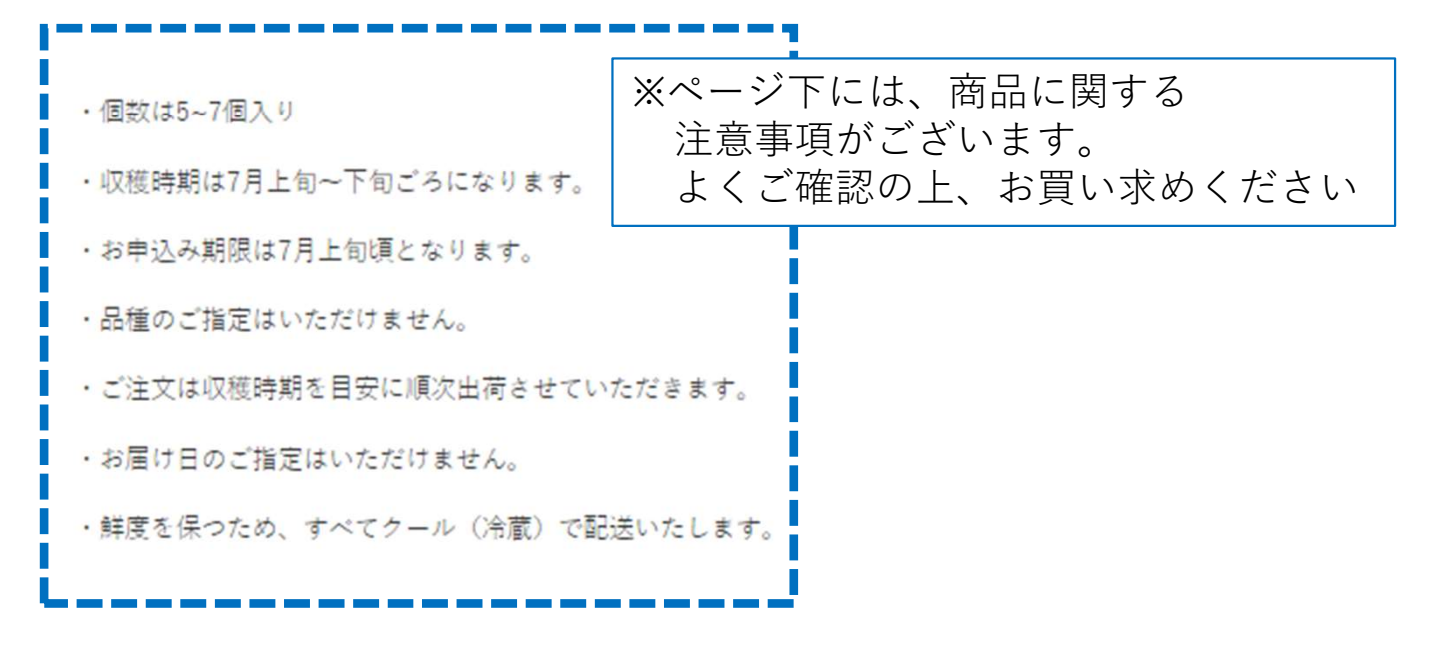

 ご希望個数の入力ができましたら 「カートに入れる」を選択します。

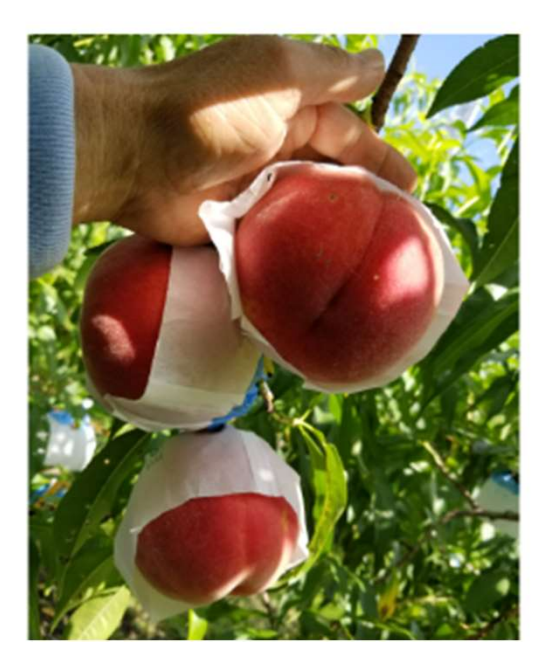

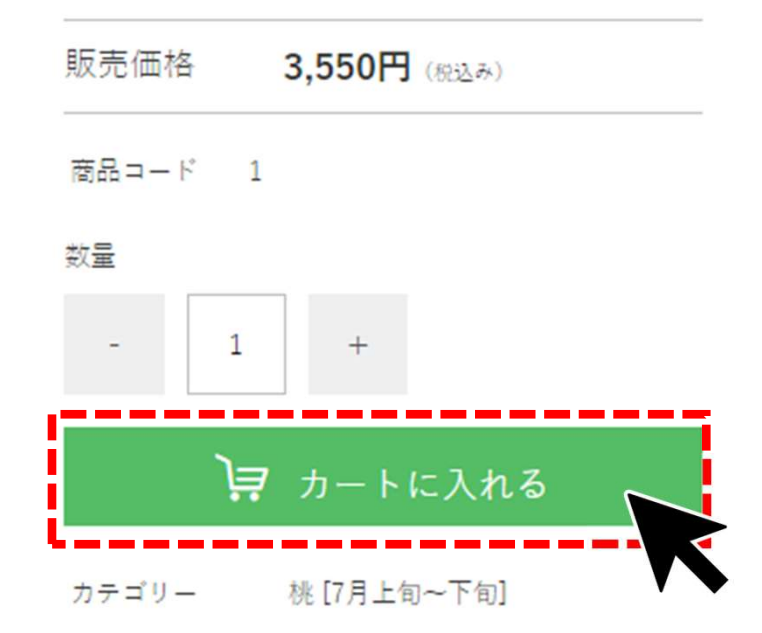

ショッピングカート画面へ移ります。
商品を追加したい場合はページ下の「買い物を続ける」
このままご注文される場合は
「注文手続きへ」を選択します。

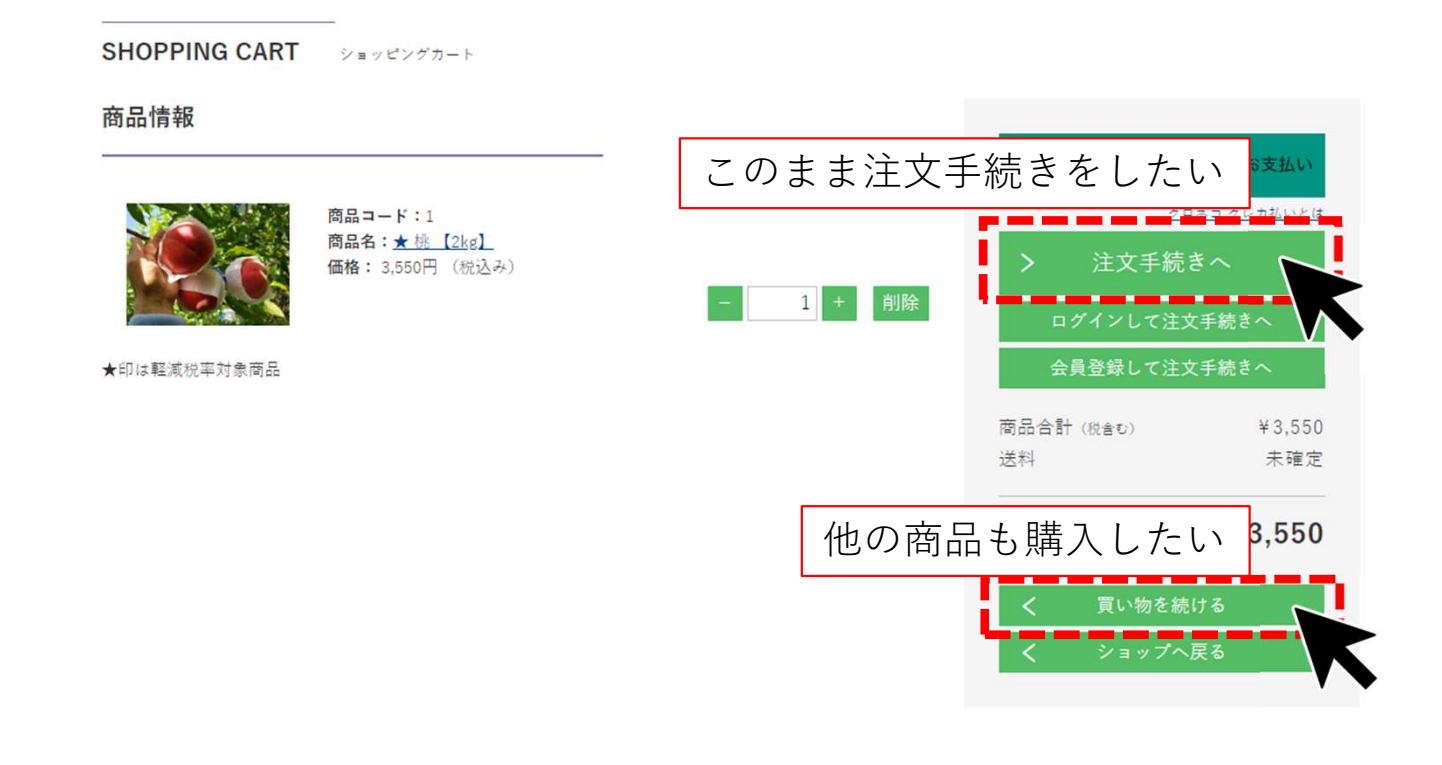

#### 【他の商品も注文したい場合】

「買い物を続ける」を選択しますと 先ほど入力した商品ページへ戻ります。 画面左横の「CATEGORY カテゴリー」から 追加したい果物をお選びいただき、 同様にカートへ入れることで追加が可能です。

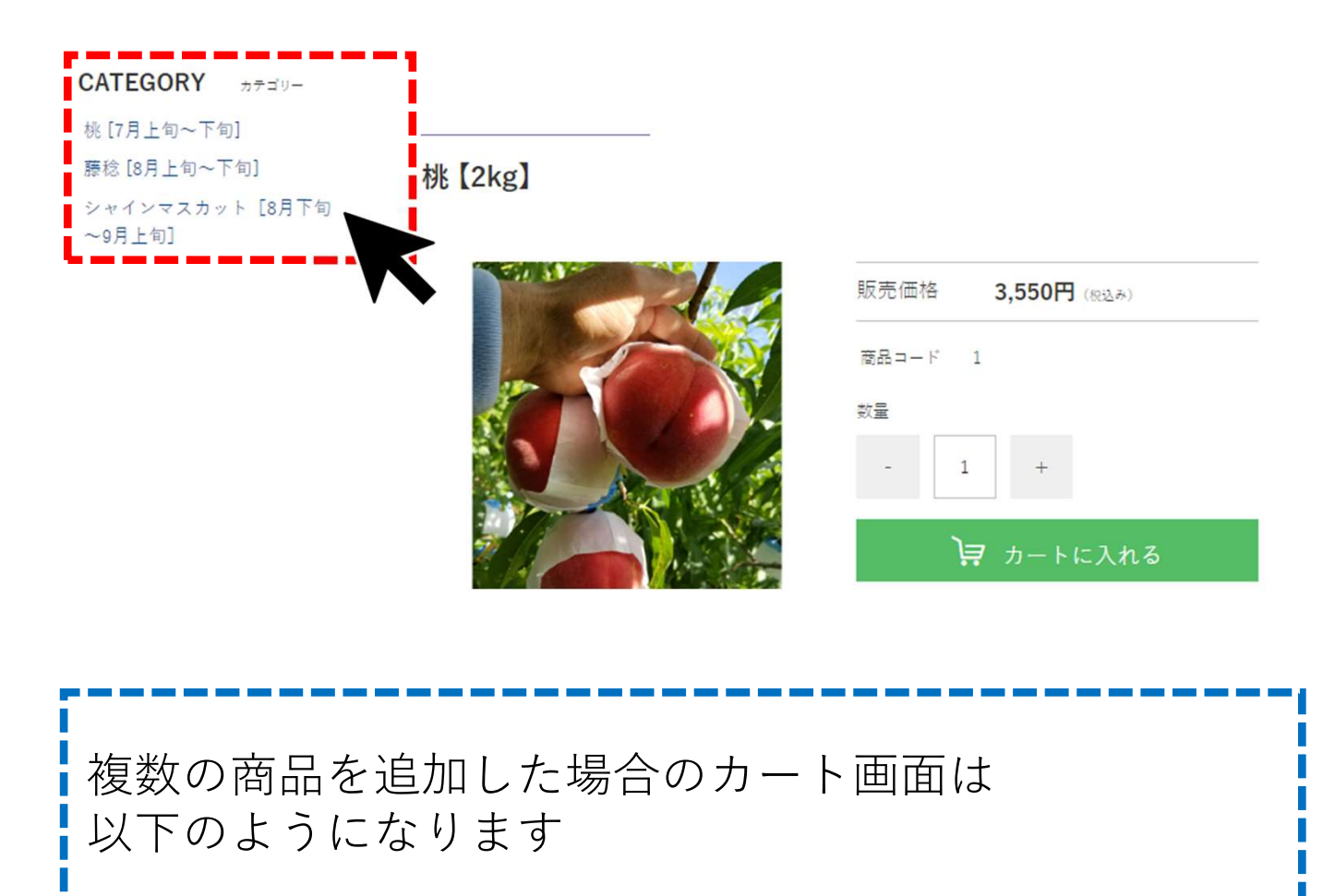

| 商品情報        |                                                |       |               |                  | _             |
|-------------|------------------------------------------------|-------|---------------|------------------|---------------|
|             |                                                |       | 20            | ネコ クレカ払          | いでお支払い        |
| <b>R</b>    | 商品名: <u>★桃【2kg】</u><br>価格: 3,550円(税込み)         | - 1+  | )             | <u></u><br>注文手続き | *** 2100 218  |
|             | 商品コード:6                                        |       |               | ログインして注文手続きへ     |               |
|             | 商品名: <u>★ シャインマスカット【1kg】</u><br>価格:2,500円(祝込み) | - 1 + | 商品合1<br>削除 送料 | 計(脱合む)           | ¥6,050<br>未確定 |
| ★印は軽減税率対象商品 |                                                |       | 合計(透          | [#48])           | ¥6,050        |
|             |                                                |       | <u> </u>      | 買い物を続け           | ta            |
|             |                                                |       | <             | ショップへ房           | ₹る            |

#### 【ご注文者情報・お届け先情報を入力する】

「ご注文手続きへ」を選択すると ご注文情報の入力画面へ移ります。 「ご注文情報」へお客様のご情報を入力してください

| ご注文情報<br>   |                   |        | > 次へ進す     | Ç.     |
|-------------|-------------------|--------|------------|--------|
| 氏名 *必須      | 姓山田               | 名 太郎   | 商品合計 (税合む) | ¥6,050 |
| 氏名フリガナ *必須  | セイヤマダ             | メイ タロウ | 送料         | 未確定    |
| 郵便番号 *必須    | 4050021 郵便番号検索    |        | 合計 (送料別)   | ¥6,050 |
| 都道府県 *必須    | 山梨県               |        | 戻る         |        |
| 市区町村 *必須    | 山梨市               |        |            |        |
| 町域・番地 *必須   | 中村▲番地▲            |        |            |        |
| ビル・マンション名   | ▲▲ハイツ▲号室          |        |            |        |
| メールアドレス *必須 | abcdefg@gmail.com |        |            |        |
|             | 正しい形式で入力してください    |        |            |        |
| 電話番号 *必須    | 09012345678       |        |            |        |
| 備考欄         |                   |        |            |        |

• 「商品のお届け」へは配送先を入力します。 ご本人宛の配送の場合は「配送先」を「注文者住所」へ 設定してください

| 商品のお届け                                            | ご本人宛の配送の場合は<br>「配送先」を「注文者住所」へ |  |  |
|---------------------------------------------------|-------------------------------|--|--|
| 配送先 *必須 注文者住所 🚽                                   | 設定してください                      |  |  |
| 商品情報                                              | オカート商品を編集する                   |  |  |
| 商品コード:1<br>商品名:★桃【2kg】<br>価格: 3,550円(税込み)         | 数量:1                          |  |  |
| 商品コード:6<br>商品名:★シャインマスカット【1kg】<br>価格: 2,500円(税込み) | 数量:1                          |  |  |
| ★印は軽減税率対象商品                                       |                               |  |  |

本人以外への配送の場合は
「配送先」を「別住所指定」へ 設定していただき
お届け先情報をご入力ください

#### 商品のお届け

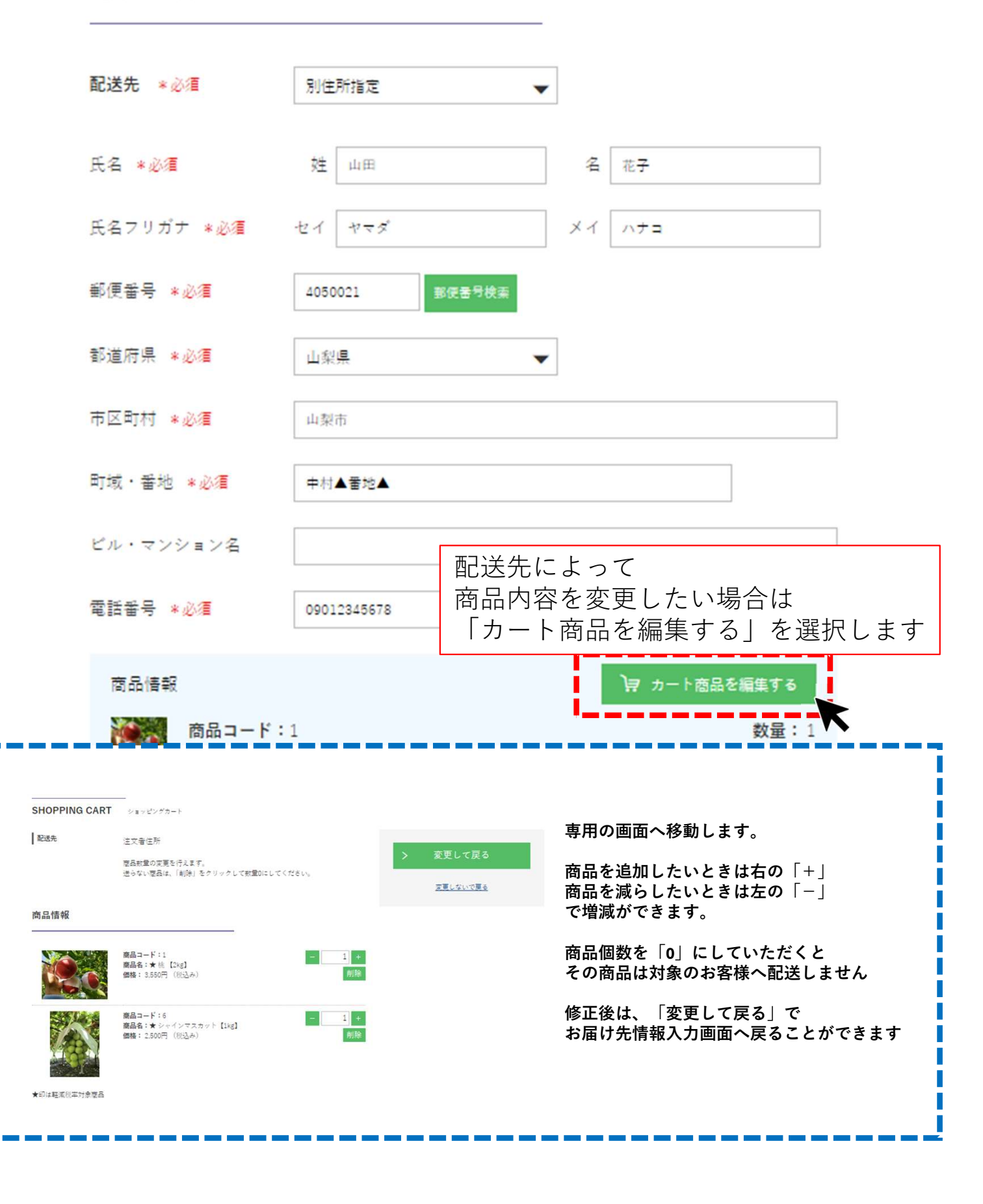

受取時間帯の希望がある場合は、
プルダウンよりご希望の受取時間帯を選択してください。

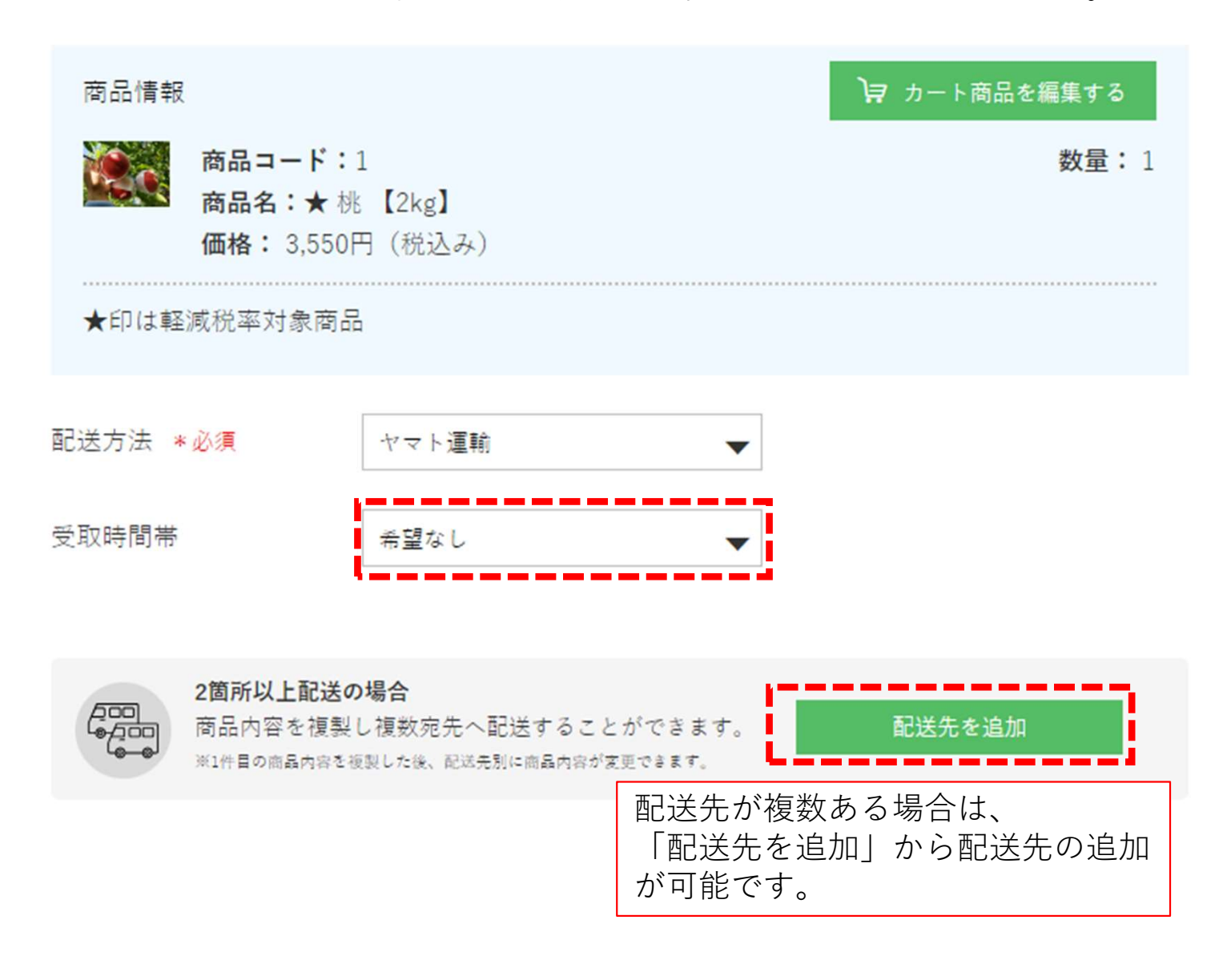

• お支払い方法をプルダウンから選択してください。

#### お支払い方法

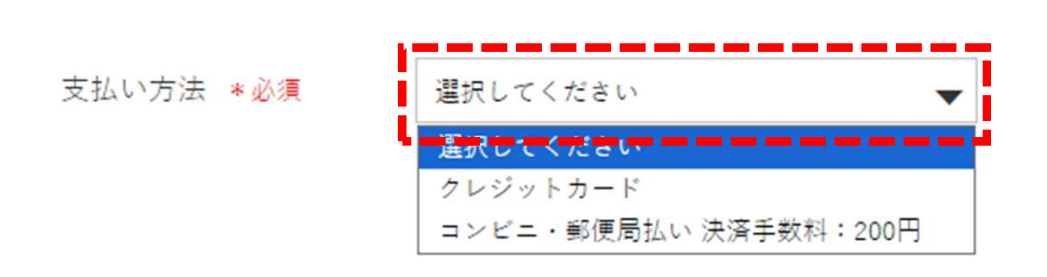

インターネットでのご注文の場合、お支払方法は、 クレジットカード、または、コンビニ・郵便局払いとなります。 • 入力完了後、「次へ進む」を選択してください。

| 商品情報                        |                          | ↓ヲ カート商品を編集する | > 次へ進            | む       |
|-----------------------------|--------------------------|---------------|------------------|---------|
| 商品コード<br>商品名:★<br>価格: 3,550 | :1<br>桃【2kg】<br>0円 (税込み) | <b>数量:</b> 1  | 商品合計 (税合む)<br>送料 | ;¥<br>F |
| ★印は軽減税率対象商                  | 8                        |               | 合計 (送料別)         | ¥3,     |
| 送方法 *必須                     | ヤマト運輸                    |               | <u>戻る</u>        |         |
| 取時間帯                        | 希望なし <b>▼</b>            |               |                  |         |
|                             |                          |               |                  |         |
| 2箇所以上配送                     | の場合                      | 和举生之迫加        |                  |         |

ご注文内容確認画面が出てくるため、
入力内容に誤りがないか再度ご確認ください。
「注文確定する」で注文が完了となります。

※1件目の商品内容を複製した後、配送先別に商品内容が変更できます。

| 確認         | ご注文完了      |                          |
|------------|------------|--------------------------|
|            |            |                          |
|            |            |                          |
| 返品・小良品について |            |                          |
|            | 、/ 注文碑定    | <b>t Z</b>               |
|            |            |                          |
|            |            |                          |
|            | 商品合計 (税会む) | ¥3,550                   |
|            | 送料         | ¥787                     |
|            | クール手数料     | ¥220                     |
|            | 決済手数料      | ¥200                     |
|            | 小計         | ¥4,757                   |
|            | (10%対象     | ¥1,207)                  |
|            | (8%対象      | ¥3,550)                  |
|            |            | ―――― 入力内容を修正したい場合は、      |
|            | 合計         | ¥4,75 「注文情報の修正画面へ」から修正がで |
|            | (10%対象     | ¥1,20 きます。               |
|            | (内消費税      | ¥10 ¥10                  |
|            | (8%対象      | ¥3,550)                  |
|            | (內消費祝      | ¥262)                    |
|            | 注文情報の修正    |                          |
|            |            |                          |
|            |            |                          |